## Printen vanaf je eigen toestel met Everyone Print

- 1) Ga naar <u>https://everyoneprint.uhasselt.be/</u> Meld je aan met je UHasselt logingegevens
- 2) Selecteer 'Web Print'

|                      |                                   |                                                                  |                                                          |                                                            | Log Out           |             |               |          |  |  |
|----------------------|-----------------------------------|------------------------------------------------------------------|----------------------------------------------------------|------------------------------------------------------------|-------------------|-------------|---------------|----------|--|--|
| ŵ                    | everyone<br><b>Print</b>          |                                                                  |                                                          |                                                            |                   |             |               |          |  |  |
|                      |                                   | My Print Jobs                                                    | Web Print                                                | Driver Print                                               | Email Print       | My Printers |               |          |  |  |
| Web I<br>Use Web Pri | Print<br>int to print by uploadin | g a document or                                                  | entering a Web                                           | o address.                                                 |                   |             |               |          |  |  |
|                      |                                   | Upload Do<br>Choose File<br>Supported docum<br>PNG, TIF, BMP, TX | No file choser<br>No file choser<br>ents include Microso | Print<br>n<br>oft Office, OpenOffic<br>, use Driver Print. | e, PDF, JPG, GIF, | Next »      |               |          |  |  |
|                      | All logos, bra                    | and and product name                                             | EveryonePrint 4.3                                        | 3.2/627 © 2003-                                            | -2024 EveryoneP   | Print A/S   | a harahu arkn | hanhalwo |  |  |

3) Upload je document(en) ('choose file') en selecteer 'Next'

|                   |                                                                                                  | Log Out                                                                   |                                                            |                   |           |                | •• = *=      | - 12 -        |
|-------------------|--------------------------------------------------------------------------------------------------|---------------------------------------------------------------------------|------------------------------------------------------------|-------------------|-----------|----------------|--------------|---------------|
|                   | My Print Jobs                                                                                    | Web Print                                                                 | Driver Print                                               | Email Print       | My Printe | rs             |              |               |
| My Print          | Jobs                                                                                             |                                                                           |                                                            |                   |           |                | Your usernan | ne: lucp11649 |
| Your print job ha | as been added successfully.                                                                      | It will be proce                                                          | essed automat                                              | ically in a mon   | nent.     |                |              |               |
|                   | Upload E<br>Choose Fi<br>Supported doc<br>PNG, TIF, BMP,                                         | ocument To<br>e Test.docx<br>ments include Micro:<br>XT. For other format | o Print<br>soft Office, OpenOffic<br>ts, use Driver Print. | e, PDF, JPG, GIF, | Next :    |                |              |               |
| Date/Time         | Filename                                                                                         |                                                                           |                                                            |                   | Pages     | Status         |              | refresh 🖸     |
| 4/06/24 14:40     | Test.docx<br>To print this job, select a<br>everyoneprint-Canon-Col<br>everyoneprint-plotter (AR | printer below:<br>or Advanced<br>CHITECTUUR)                              | Advanced                                                   |                   | 1         | Awaiting relea | ase          |               |

- 'Awaiting processing' verschijnt | wacht tot 'Awaiting release' verschijnt (groene tekst).
- Selecteer de printer (voor gewoon afdrukken: 'everyoneprint-Canon-Color') door op de knop te drukken met de naam van de printer (als je het hokje voor 'Advanced' aanvinkt, kun je andere instellingen wijzigen)
- (4) Haal je document op bij een van de printers
  - Leg je UHasselt badge op de badgelezer
  - Selecteer 'Secure Print' > 'Select all' > 'Print + Delete'